## Sparda-Bank: Umstellung in ALF-BanCo

Bitte prüfen Sie zuerst, ob Sie sich über die Homepage der Sparda-Bank für das Banking anmelden können und welches TAN-Verfahren Sie dort nutzen können.

In ALF-BanCo ändern Sie danach bitte Ihre Zugangsdaten:

wechseln Sie in die Kontenverwaltung über das Hauptmenü "Verwalten > Konten > Konten verwalten"

- markieren Sie das betreffende Konto und klicken unten auf die Schaltfläche "Ändern". Es erscheint dann ein neuer Dialog

- bei "Kunden-ID" tragen Sie die neue Anmeldekennung ein
- wechseln Sie dann in diesem Dialog auf die Karteikarte "Zugänge/Medien"
- bei "Kunden-ID" und "Benutzerkennung" tragen Sie die neue Anmeldekennung ein
- klicken Sie hinter "URL" auf "Prüfen" und übernehmen Sie ggf. die neue URL
- bestätigen Sie die Änderung mit OK.

Danach in der Kontenverwaltung markieren Sie ggf. das betreffende Konto und klicken Sie unten auf

|               | Online-Zugang aktualisieren            |
|---------------|----------------------------------------|
|               | Bankparameter abrufen                  |
|               | Konto-Saldo auf 0,00 setzen            |
|               | Konto-Daten in Zwischenablage kopieren |
|               | Konto-Infos für Support                |
| <u> M</u> ehr | Drucken                                |
|               |                                        |

Lassen Sie dies online ausführen.

Klicken Sie dann bitte auf "Ändern".

Im neuen Fenster wechseln Sie zu "Zugänge / Medien" und prüfen Sie das TAN-Verfahren.

Wählen Sie hier eines der (neuen) verfügbaren TAN-Verfahren und bestätigen Sie mit "Ok".

Wichtig ist, dass Sie hier das TAN-Verfahren wählen, dass Sie auch auf der Homepage jetzt seit der Umstellung nutzen.

Bitte prüfen Sie dies.

## Klicken Sie danach bitte noch auf

|                 |                |   | korur (Konto-Abirage)                  |
|-----------------|----------------|---|----------------------------------------|
|                 |                | 9 | Synchronisierung                       |
|                 |                | ( | Online-Zugang aktualisieren            |
|                 |                | ł | Bankparameter abrufen                  |
|                 |                | ł | Konto-Saldo auf 0,00 setzen            |
|                 |                | ł | Konto-Daten in Zwischenablage kopieren |
|                 |                | ł | Konto-Infos für Support                |
|                 |                | ( | Drucken                                |
| <u>L</u> öschen | 🔗 <u>M</u> ehr | _ |                                        |

und führen Sie die Synchronisierung aus.

Danach sollte der Zugang wieder wie gewohnt funktionieren.

Sollte es nicht funktionieren, wenden Sie sich bitte an den Support – z.B. über unsere Hotline.

Beschreiben Sie uns bitte möglichst genau, welche Probleme noch auftreten.

Falls vorhanden schicken Sie uns das zugehörige Sende-Protokoll.

Alle Sende-Protokolle finden Sie im Menüpunkt "Hilfe > Sendeprotokolle" nach Datum und Uhrzeit sortiert.

Suchen Sie dort das passende Protokoll, markieren Sie dieses und klicken Sie dann rechts neben der Liste der Protokolle auf "Protokoll an ALF AG senden".